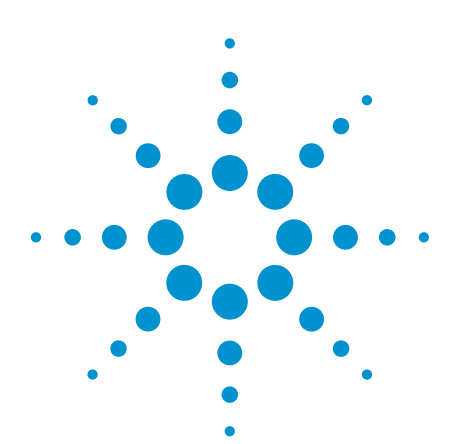

Agilent Method of Implementation (MOI) for DisplayPort Sink Compliance Test Application Note

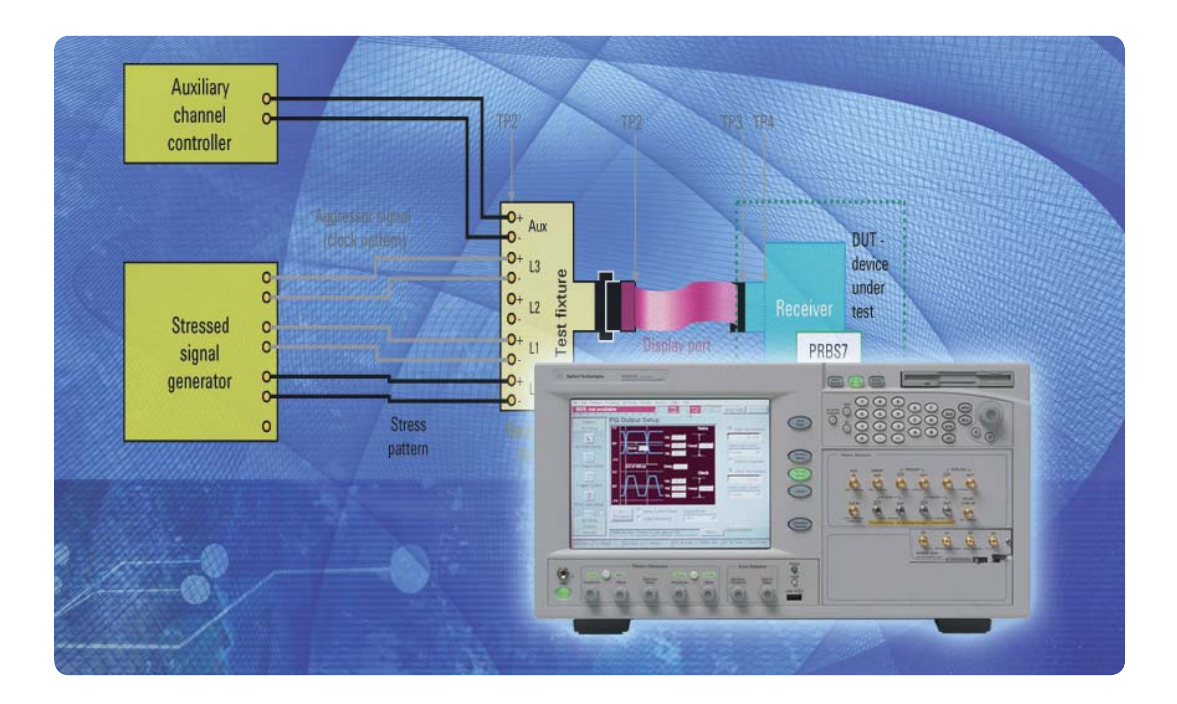

## Overview

This method of implementation (MOI) document explains how to perform the sink compliance tests as described in the VESA DisplayPort Compliance Test Specification (CTS) version 1.1 draft 12.

This group of tests verifies receiver functionality under stressed-signal conditions, for the purposes of performing DisplayPort Interoperability Testing. This test is limited to functionalities which are covered by the CTS, and do not provide comprehensive coverage of all receiver tolerance requirements defined by the DisplayPort Standard v1.1 specification. However the same or similar procedures may be the basis for more rigorous testing and product characterization.

This document will first explain the test requirements and procedures in a generic way. Subsequent chapters will add instrument specific operation procedures when using J-BERT N4903A high-performance serial BERT to implement the test.

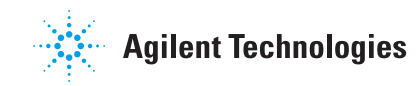

# Table of Contents

| Overview                                                | 1  |
|---------------------------------------------------------|----|
| Table of Contents                                       | 2  |
| Introduction                                            | 3  |
| Basic Requirements                                      | 7  |
| Calibration Procedure                                   | 7  |
| Test Procedure                                          | 8  |
| J-BERT N4903A Stressed Signal Generator                 | 11 |
| Signal Calibration with J-BERT Error Detector           | 17 |
|                                                         |    |
| Appendices                                              | 23 |
| Appendix A - Setup with J-BERT Pattern Generator N4903A |    |
| and Infiniium Oscilloscope                              | 23 |
| Appendix B - J-BERT N4903A Setup                        | 24 |
| Appendix C - Setup with ParBERT 81250 Pattern Generator |    |
| and Infiniium Oscillocope                               | 25 |
| Appendix D - ParBERT 81250 Setup                        | 27 |
|                                                         |    |
| Related Literature                                      | 28 |

## Introduction

DisplayPort sink devices have one, two or four high speed serial data lanes. During sink compliance test all lanes will be tested sequentially. The test pattern for the stress test is a PRBS 2<sup>7</sup>-1 pattern. Additionally the CTS details specific amounts of random jitter, sinusoidal jitter and inter symbol interference for each test case. Therefore the definitions in the CTS involve two major steps in the sink compliance test procedure: a calibration of the impaired signal and the actual receiver stress test. For both steps different setups will be needed and operation procedures will be given.

The setup calibration is typically done once prior to test execution. Calibration data will be recorded and used when running the actual compliance test. During the test phase each lane will be tested individually while the remaining lanes basically stay idle. Nevertheless the compliance test comprises cross talk effects by sending a clock pattern to the lanes that are adjacent to the lane under test.

Table 1 summarized the compliance test requirements as given in the CTS document.

|     | f(Sj) | Data rate<br>(GB/s) | Tj<br>(mUI) | ISI<br>(mUI) | Rj<br>(RMS)<br>(mUI) | Rj<br>(p-p)<br>(mUI) | Sj<br>(mUI) | Signal<br>voltage (eye<br>opening at<br>50%) (mV) | Signal edge<br>rate (ps)<br>(20/80) | Aggressor<br>voltage (eye<br>opening at<br>50%) (mV) | Attenua-<br>tor with<br>J-BERT<br>(dB) | Aggres-<br>sor edge<br>rate [ps]<br>(20/80) | Aggressor<br>frequency<br>(MHz) | Max no. of<br>allowable bit<br>errors (1) | Observa-<br>tion time<br>(s) |
|-----|-------|---------------------|-------------|--------------|----------------------|----------------------|-------------|---------------------------------------------------|-------------------------------------|------------------------------------------------------|----------------------------------------|---------------------------------------------|---------------------------------|-------------------------------------------|------------------------------|
| TP2 | 2     | 1,620000            | 1178        | 100          | 7,9                  | 97,17                | 981         | 400                                               | 50-130                              | 1200                                                 | 2                                      | 130                                         | 405,00000                       | 1000                                      | 620                          |
| RBR | 10    | 1,620567            | 308         | 100          | 7,9                  | 97,17                | 111         | 400                                               | 50-130                              | 1200                                                 | 2                                      | 130                                         | 405,14175                       | 100                                       | 62                           |
|     | 20    | 1,620000            | 277         | 100          | 7,9                  | 97,17                | 80          | 400                                               | 50-130                              | 1200                                                 | 2                                      | 130                                         | 405,00000                       | 100                                       | 62                           |
| TP2 | 2     | 2,700000            | 1062        | 144          | 13,2                 | 162,4                | 756         | 350                                               | 50-130                              | 1050                                                 | 2                                      | 130                                         | 675,00000                       | 1000                                      | 370                          |
| HBR | 10    | 2,700945            | 492         | 144          | 13,2                 | 162,4                | 186         | 350                                               | 50-130                              | 1050                                                 | 2                                      | 130                                         | 675,23625                       | 100                                       | 37                           |
|     | 20    | 2,700000            | 472         | 144          | 13,2                 | 162,4                | 166         | 350                                               | 50-130                              | 1050                                                 | 2                                      | 130                                         | 675,00000                       | 100                                       | 37                           |
|     | 100   | 2,700000            | 467         | 144          | 13,2                 | 162,4                | 161         | 350                                               | 50-130                              | 1050                                                 | 2                                      | 130                                         | 675,00000                       | 100                                       | 37                           |
| TP3 | 2     | 1,620000            | 1648        | 570          | 7,9                  | 97,17                | 981         | 46                                                | 50-130                              | 138                                                  | 15                                     | 130                                         | 405,00000                       | 1000                                      | 620                          |
| RBR | 10    | 1,620567            | 778         | 570          | 7,9                  | 97,17                | 111         | 46                                                | 50-130                              | 138                                                  | 15                                     | 130                                         | 405,14175                       | 100                                       | 62                           |
|     | 20    | 1,620000            | 747         | 570          | 7,9                  | 97,17                | 80          | 46                                                | 50-130                              | 138                                                  | 15                                     | 130                                         | 405,00000                       | 100                                       | 62                           |
| TP3 | 2     | 2,700000            | 1079        | 161          | 13,2                 | 162,4                | 756         | 150                                               | 50-130                              | 450                                                  | 4                                      | 130                                         | 675,00000                       | 1000                                      | 370                          |
| HBR | 10    | 2,700945            | 509         | 161          | 13,2                 | 162,4                | 186         | 150                                               | 50-130                              | 450                                                  | 4                                      | 130                                         | 675,23625                       | 100                                       | 37                           |
|     | 20    | 2,700000            | 489         | 161          | 13,2                 | 162,4                | 166         | 150                                               | 50-130                              | 450                                                  | 4                                      | 130                                         | 675,00000                       | 100                                       | 37                           |
|     | 100   | 2,700000            | 484         | 161          | 13,2                 | 162,4                | 161         | 150                                               | 50-130                              | 450                                                  | 4                                      | 130                                         | 675,00000                       | 100                                       | 37                           |

Table 1. Compliance test requirements

## Test setup calibration

The CTS defines the signal impairment for the sink compliance test at specific test points (TP). Depending on whether a sink with a receptacle connector is tested or a sink with a tethered cable different test points apply. According to the DisplayPort standard these test points are either TP2 or TP3. The calibration setup and procedures ensure the correct amounts of jitter and the minimum eye opening at the given test point.

TP2 and TP3 are usually part of the sink device and not accessible for calibration. Therefore the calibration setup uses two test fixtures to measure the required signals. Figure 1 shows a generic setup for calibrating at TP3.

A plug test fixture drives the stress pattern (in the given example on lane 0) into a receptacle test fixture for measurements. A stressed signal generator sends the stress pattern that will be measured and calibrated at TP3 with a jitter measurement device. A clean i.e. jitter free clock signal is the basis for the calibrations. The aggressor signals are just driven into 50 Ohm termination resistors.

Figure 2 illustrates the calibration setup for TP2. Generally it is the same but uses a receptacle test fixture to connect the sink device later.

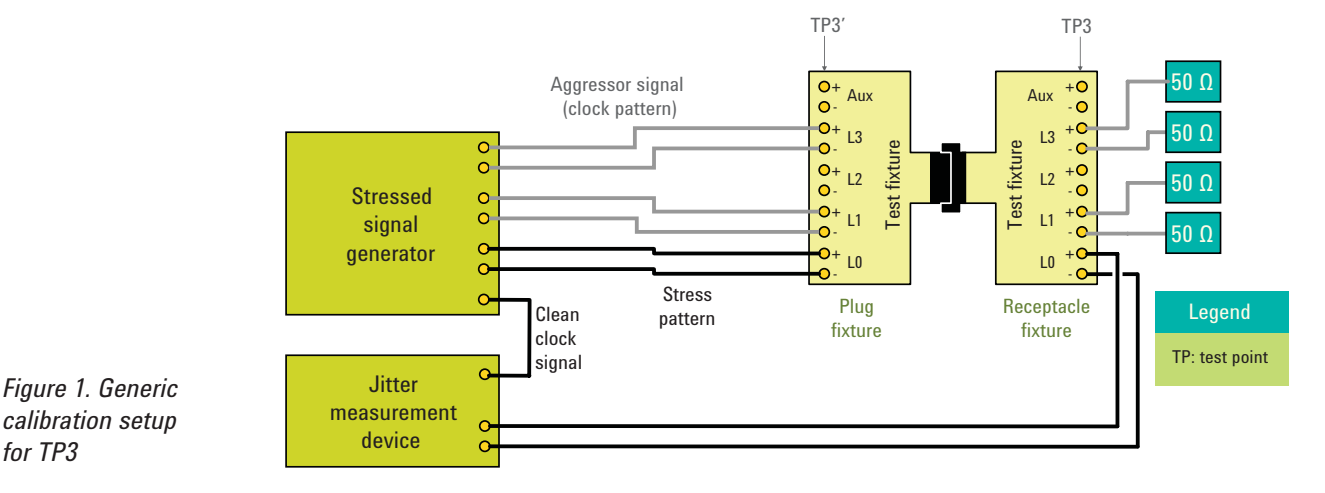

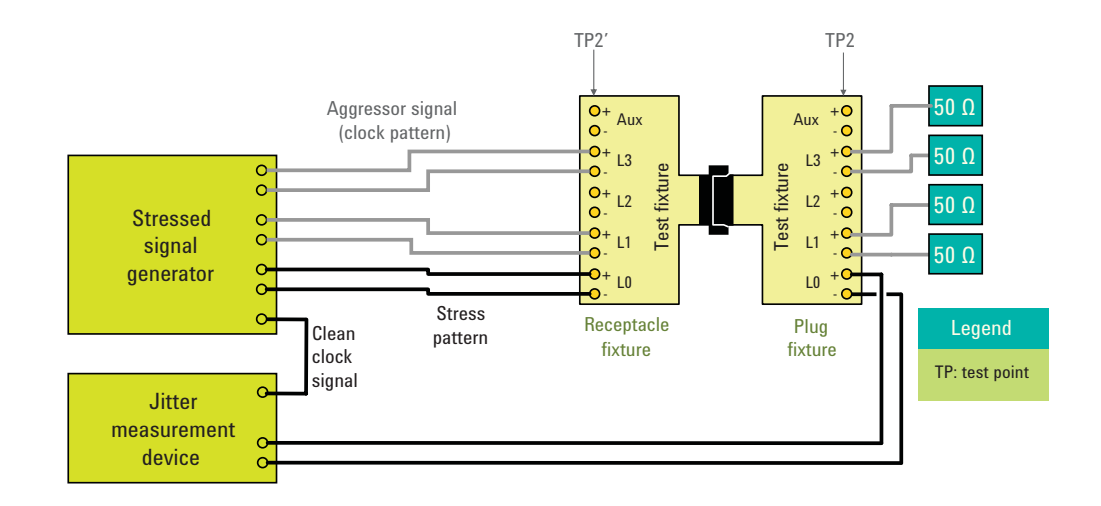

Figure 2. Generic calibration setup for TP2

## Basic compliance test setup

Once the setup is completely calibrated the calibration test fixture with the jitter measurement device is disconnected and the remaining test fixture with the stressed signal generator connected will be connected to the device under test.

According to the DisplayPort standard all sink devices integrate a PRBS7 error counter. This counter is used during the compliance test to capture bit errors. The counter can be read and controller in using the auxiliary channel. Therefore the recommended procedure is to utilize an auxiliary channel controller for reading the counter. This controller may also serve to execute the test itself as it involves some reading and writing of DisplayPort control registers.

If such a controller isn't available or a sink device doesn't support the auxiliary channel some other proprietary means may be used to control the sink device and read the PRBS7 counter.

Figure 3 shows a typical setup for testing a sink device with a receptacle connector. The auxiliary channel controller is connected to the test fixture. Even if not shown above the auxiliary channel controller may remain connected during setup calibration too.

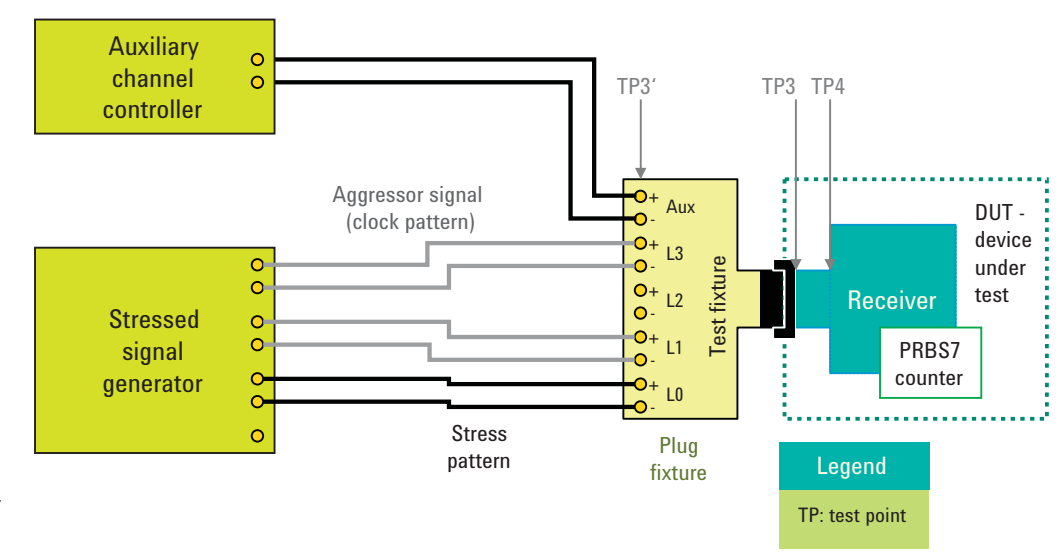

Figure 3. Generic test setup for TP3

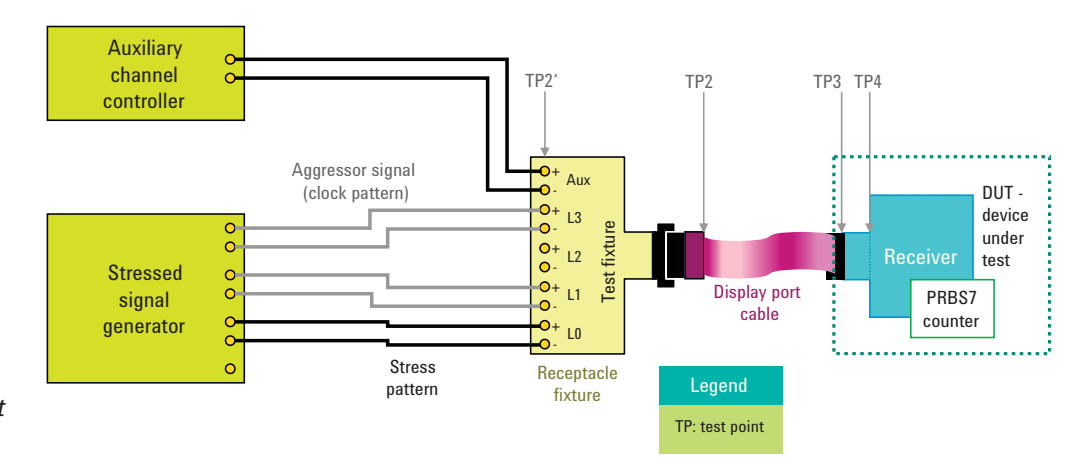

Figure 4. Generic test setup for TP2

Figure 4 shows testing of a sink device with tethered cable.

## Supported test equipment

This application note supports a variety of test equipment for stressed signal generator and for the jitter measurement device. This includes the Agilent J-BERT N4903A, the ParBERT 81250A, and Infiniium oscilloscopes. No specific auxiliary channel controller will be mentioned here. The appendices at the end of the document detail possible combinations of test equipment and list all required accessories.

## **Test automation**

All procedures of the compliance test as well as additional product characterization can be performed automatically with the N5990A test automation software. Agilent offers a DisplayPort option that supports the equipment listed above. The test automation software is not required and it is shown as optional equipment in the appendices.

#### **Basic Requirements**

To follow the procedures laid out here it is required to be familiar with the compliance test specification (CTS) and the DisplayPort Standard as well as with the used equipment. Make sure that you have the user's manuals and the standards documents available.

## Auto calibration of instruments

Before starting with any of the procedures in this document perform an auto calibration of the used instruments. With J-BERT open the self-test dialog from the utility menu and perform a PG and if applicable an ED auto calibration. With ParBERT for each clock group use the user software and execute a delay auto calibration from the system menu. If an oscilloscope is used for setup calibration, follow the instrument calibration description in the user's manual.

#### Always terminate generator outputs

Regardless whether J-BERT or ParBERT is used as stressed signal generator ensure that the high speed outputs (i.e. clock and data) are always terminated with 50 Ohms. This can be done with 50 Ohm termination resistors or by connecting the outputs to either the device under test or to a measurement device. Refer to the user's manuals for further details.

#### De-skew the setup

When using non-matched pair cables considerable skew may be introduced to the setup. Either individually measure and match the cables before setup or check the complete setup for differential skew later. Make sure that minimum skew is introduced at the test point.

This chapter generically explains how to calibrate the setup without addressing instrument specific details. Refer to Table 1 for the target values for calibration.

- 1. Setup the stressed signal generator and the jitter measurement device for calibration
- 2. Set the desired data rate and start with a high signal amplitude
- 3. Turn off or disconnect the aggressor signals
- 4. Configure the stressed signal generator to send a half rate clock pattern ("11001100...")
- 5. Calibrate Rj with Sj turned off
- 6. Turn on or connect the aggressor signals
- 7. Configure the stressed signal generator to send a PRBS 2^7-1 pattern
- 8. Measure Tj
- 9. Calculate Sj for all frequencies as Sj(f) = Target Tj(f) measured Tj
- 10. Set Sj(20 MHz)
- 11. Measure the eye opening and adjust the generator output amplitude to achieve the required minimum eye opening

## Calibration Procedure

## **Test Procedure**

The test procedure requires the operation of the device under test and refers to the auxiliary channel and internal DPCD registers. In order to execute the test procedure either an auxiliary channel controller or some proprietary test tool is required.

Figure 5 shows a GUI example of an auxiliary channel test tool. The left area shows the DPTC register map and the controls on the right side allow reading and writing individual registers.

| 0 10 10 10 10 10 10 10 10 10 10 10 10 10 | 1<br>0A | 2 3   | 4     | D  | PCD | dat | a (2 | 048 | but |     |    |    |    |    |                           |                                |
|------------------------------------------|---------|-------|-------|----|-----|-----|------|-----|-----|-----|----|----|----|----|---------------------------|--------------------------------|
| 0 10 10 10 00 00 00 00 00 00 00 00 00 00 | 1<br>0A | 2 3   | 4     | 1  |     |     |      |     | Dyt | es) |    |    |    |    |                           |                                |
| 00 10<br>10 00                           | 0A      | 3 N 1 | 100   | 5  | 6   | 7   | 8    | 9   | A   | в   | С  | D  | E  | F  |                           |                                |
| 10 00                                    |         | 04 0  | 0 00  | 00 | 01  | 00  | 00   | 00  | 00  | 00  | 00 | 00 | 00 | 00 | -0 Receiver<br>Capability | DPCD IO                        |
| 20,00                                    | 00      | 00 0  | 0 00  | 00 | 00  | 00  | 00   | 00  | 00  | 00  | 00 | 00 | 00 | 00 |                           |                                |
| 20 00                                    | 00      | 00 0  | 0 00  | 00 | 00  | 00  | 00   | 00  | 00  | 00  | 00 | 00 | 00 | 00 | - 1 Link                  | Address 0x0100                 |
| 30 00                                    | 00      | 00 0  | 0 00  | 00 | 00  | 00  | 00   | 00  | 00  | 00  | 00 | 00 | 00 | 00 | Comgaradori               |                                |
| 40 00                                    | 00      | 00 0  | 0 00  | 00 | 00  | 00  | 00   | 00  | 00  | 00  | 00 | 00 | 00 | 00 | - 2 Link / Sink           | Length 2                       |
| 50 00                                    | 00      | 00 0  | 0 00  | 00 | 00  | 00  | 00   | 00  | 00  | 00  | 00 | 00 | 00 | 00 | Status                    |                                |
| 60 00                                    | 00      | 00 0  | 0 00  | 00 | 00  | 00  | 00   | 00  | 00  | 00  | 00 | 00 | 00 | 00 | - 3 Source                | 8-bit bytes                    |
| 70 00                                    | 00      | 00 0  | 0 00  | 00 | 00  | 00  | 00   | 00  | 00  | 00  | 00 | 00 | 00 | 00 | Device                    | Data 0x/0A04                   |
| 80 00                                    | 00      | 00 0  | 0 00  | 00 | 00  | 00  | 00   | 00  | 00  | 00  | 00 | 00 | 00 | 00 | a cal                     |                                |
| 90 00                                    | 00      | 00 0  | 00 00 | 00 | 00  | 00  | 00   | 00  | 00  | 00  | 00 | 00 | 00 | 00 | Device                    | Read                           |
| A0 00                                    | 00      | 00 0  | 0 00  | 00 | 00  | 00  | 00   | 00  | 00  | 00  | 00 | 00 | 00 | 00 |                           |                                |
| B0 00                                    | 00      | 00 0  | 0 00  | 00 | 00  | 00  | 00   | 00  | 00  | 00  | 00 | 00 | 00 | 00 | - 5 Branch<br>Device      | Write                          |
| C0 00                                    | 00      | 00 0  | 00 00 | 00 | 00  | 00  | 00   | 00  | 00  | 00  | 00 | 00 | 00 | 00 |                           |                                |
| D0 00                                    | 00      | 00 0  | 0 00  | 00 | 00  | 00  | 00   | 00  | 00  | 00  | 00 | 00 | 00 | 00 | -6 Sink                   | itatus = aux channel timed out |
| E0 00                                    | 00      | 00 0  | 00 00 | 00 | 00  | 00  | 00   | 00  | 00  | 00  | 00 | 00 | 00 | 00 | Control                   |                                |
| F0 00                                    | 00      | 00 0  | 00 00 | 00 | 00  | 00  | 00   | 00  | 00  | 00  | 00 | 00 | 00 | 00 | -7 Reserved               |                                |

Figure 5. GUI of an auxiliary channel test tool example

The following procedure has to be followed for each lane, all supported data rates and all sinusoidal jitter frequencies that have to be tested for each supported data rate.

The aggressor signals have to be connected in the following order:

- Device under test has one lane: No aggressor signal connected. Turn off or disconnect the aggressor signals
- Device under test has two lanes: Test lane 0: connect aggressor to lane 1 Terminate the other aggressor signal with 50 Ohm Test lane 1: connect aggressor to lane 0 Terminate the other aggressor signal with 50 Ohm
  - **Device under test has four lanes:** Test lane 0: connect aggressor to lane 1 and 3, lane 2 is not connected Test lane 1: connect aggressor to lane 0 and 2, lane 3 is not connected Test lane 2: connect aggressor to lane 1 and 3, lane 0 is not connected Test lane 3: connect aggressor to lane 0 and 2, lane 1 is not connected

•

Set up your test equipment for sink testing. Load the required pattern files to the BERT sequencer. Have the previously measured calibration data ready.

- 1. Write LINK\_BW\_SET (address 0x100) and LANE\_COUNT\_SET (address 0x101)
- Connect the stressed signal generator to the lane under test and the aggressor signals to the adjacent lanes. Adjust data rates for Reduced Bit Rate or High Bit Rate. All jitter sources and minimum eye were calibrated previously and are turned on

#### Frequency lock phase

- 3. The stressed signal generator outputs a D10.2 clock pattern to the lane under test (includes injected ISI, Rj and Sj jitter).
- The auxiliary channel controller initiates the frequency lock phase and disables scrambling by writing TRAINING\_PATTERN\_SET (address 0x102 bits 5, 1:0)
- 5. After >100µs the auxiliary channel controller verifies whether the DUT achieved frequency lock. If not go to the previous step. If frequency lock cannot be achieved within 5 retries (with maximum consecutive AUX Defers allowable = 8) the test result shall be a failure. Lock is verified by polling CR LOCK status for the data lane under test:

If LANE0\_CR\_DONE (Address202h bit 0) = 1 If LANE1\_CR\_DONE (Address202h bit 4) = 1 If LANE2\_CR\_DONE (Address203h bit 0) = 1 If LANE3\_CR\_DONE (Address203h bit 4) = 1

#### Symbol Lock Phase

- 6. The stressed signal generator outputs symbol lock pattern as defined in specification with ISI, Rj and SJ jitter injected
- The auxiliary channel controller Control initiates the symbol lock phase and disables scrambling by writing TRAINING\_PATTERN\_SET (address 0x102 bits 5, 1:0)
- 8. After >100µs AUX Control verifies whether DUT achieved symbol lock. If not go to the previous step. If symbol lock cannot be achieved within 5 retries (with maximum consecutive AUX Defers allowable = 8) the test result will be a failure. Lock is verified by polling CR\_LOCK status for the data lane under test:

If LANE0\_CHANNEL\_E0\_DONE (Address202h bit 1) If LANE0\_SYMBOL\_LOCKED (Address202h bit 2) If LANE1\_CHANNEL\_E0\_DONE (Address202h bit 5) If LANE1\_SYMBOL\_LOCKED (Address202h bit 6) If LANE2\_CHANNEL\_E0\_DONE (Address203h bit 1) If LANE2\_SYMBOL\_LOCKED (Address203h bit 2) If LANE3\_CHANNEL\_E0\_DONE (Address203h bit 5) If LANE3\_SYMBOL\_LOCKED (Address203h bit 5)

#### PRBS7 counter test phase

- 9. The stressed signal generator outputs a PRBS 2^7-1 pattern as defined in specification with ISI, Rj and SJ jitter injected
- 10. The auxiliary channel controller initiates and clears the PRBS7 error counter by the following procedure:
  - (a) set TRAINING\_PATTERN\_SET (address 0x102, bits 1:0) to training not in progress
  - (b) set TRAINING\_PATTERN\_SET (address 0x102, bits 3:2) to PRBS7 transmitted
  - (c) clear the error counter by reading SYMBOL\_ERROR\_COUNT\_LANEx for lane x under test (address 0x210, 0x211 for lane 0, address 0x212, 0x213 for lane 1, address 0x214, 0x215 for lane 2, address 0x216, 0x217 for lane 3)

- 11. The stressed signal generator injects a random number of errors (for example number of errors, n, be a number from 1 to 10) while looping the PRBS pattern. (I.e. for first n repetitions of the PRBS7 pattern one error is injected and subsequent PRBS patterns no errors are injected)
- 12. AUX Control verifies that the PRBS7 error counter shows n or more errors. If not the test result will be a failure. (Note: due to the impaired signal conditions during link training the receiver may see more bit errors)

#### BER test phase

- 13. The stressed signal generator outputs a PRBS 2<sup>^</sup>7-1 pattern as defined in specification with Rj, Sj, and ISI jitter injected
- 14. The auxiliary channel controller clears the PRBS7 error counter by reading SYMBOL\_ERROR\_COUNT\_LANEx for lane x under test (address 0x210, 0x211 for lane 0, address 0x212, 0x213 for lane 1, address 0x214, 0x215 for lane 2, address 0x216, 0x217 for lane 3)
- 15. Run test for specified time
- 16. The PRBS7 error counter is read through the auxiliary channel controller by reading SYMBOL\_ERROR\_COUNT\_LANEx for lane x under test (address 0x210, 0x211 for lane 0, address 0x212, 0x213 for lane 1, address 0x214, 0x215 for lane 2, address 0x216, 0x217 for lane 3)

#### Prepare next test

17. Turn off test pattern by set TRAINING\_PATTERN\_SET (address 0x102, bits 3:2) to link quality test pattern not transmitted

#### Pass/fail criteria

For each lane and all supported data rates:

- The device under test is required to achieve frequency lock and symbol lock within 5 retries
- The PRBS7 counter has to be operational and must count no fewer than injected number of errors during the counter test
- The number of bit errors during the BER test doesn't exceed the given limit in Table 1 for stressed signal testing

# J-BERT N4903A Stressed Signal Generator

This chapter provides the details that are needed to perform the setup calibration and test execution as described before when using J-BERT as the stressed signal generator.

# **Clock settings**

Set the clock rate of the J-BERT patter generator to the desired data rate. For testing at RBR the data rate is 1.62Gb/s and 2.7Gb/s for testing at HBR. Please keep in mind that some of the compliance tests add an offset to the data rate. Refer to the requirements given in Table 1.

| BER: 0.00          | D Error SYNC DATA ED.C.K. PS.C.K. RMT Error Add Insert B J                                                                                   |
|--------------------|----------------------------------------------------------------------------------------------------|
| Pattern            | Bit Rate Setup                                                                                                    |
| PG Setup           | Clock Source: Internal                                                                                                    |
| PG Output Setup    | Sub Rate Clock Divider: 4 675.000 MHz Clock Rate Value and Unit 2.700000 Gb/s                                                                |
| Bit Rate Setup     | Preset                                                                                                    |
| Trigger Output     | 622.0800 Mb/s OC-12 / STM-4                                                                                                    |
| JI                 | 1.25         Gb/s         GD Enternet           2.48832         Gb/s         OC-48 / STM-16           3.125         Gb/s         10GbE(XAUI) |
| Error Add Setting  | Spread Spectrum Clock                                                                                                    |
| Analysis<br>Jitter | Enable Deviation: 0.500 % Frequency: 30.0000 kHz                                                                                             |
| Results            | Status Messages Elapsed 00:00:00                                                                                                    |
| PG Ptrn: from Edi  | tor ED Ptm: from Editor PG Clk Rate: 2,70000 GHz ED Clk Rate: 2,70000 GHz                                                                    |

Figure 6. J-BERT pattern generator bit rate setup menu

BERT's trigger and sub rate clock outputs are used to generate the aggressor signal that will be sent to the lanes which are adjacent to the lane under test. In order to generate a half rate clock signal set sub rate clock divider to 4 (as shown in Figure 6) and the trigger output to clock divided by 4 as shown in Figure 7.

| PG Trigger Output 🛛 🔹 👔 🔀                            |  |  |  |  |  |  |  |  |  |  |  |
|------------------------------------------------------|--|--|--|--|--|--|--|--|--|--|--|
| Clock <u>Divided by</u> 4                            |  |  |  |  |  |  |  |  |  |  |  |
| C Alternate Pattern Trigger Level                    |  |  |  |  |  |  |  |  |  |  |  |
| C Alternate Pattern Trigger Pulse                    |  |  |  |  |  |  |  |  |  |  |  |
| C Sequence Trigger                                   |  |  |  |  |  |  |  |  |  |  |  |
| C Pattern Trigger Position                           |  |  |  |  |  |  |  |  |  |  |  |
| Bit Position (For user and 2^n Pattern)              |  |  |  |  |  |  |  |  |  |  |  |
| 0                                                    |  |  |  |  |  |  |  |  |  |  |  |
| N-bit Trigger Pattern (For 2^n-1 PRBS) (binary)      |  |  |  |  |  |  |  |  |  |  |  |
| 0000000                                              |  |  |  |  |  |  |  |  |  |  |  |
| Shift Trigger Position                               |  |  |  |  |  |  |  |  |  |  |  |
| <u>O</u> K <u>C</u> ancel <u>A</u> pply <u>H</u> elp |  |  |  |  |  |  |  |  |  |  |  |

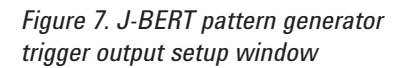

## Initial output amplitude

For initial jitter calibration, a high generator amplitude is recommended. Set the pattern generator output to 1V. Later this setting will be calibrated to the desired eye opening.

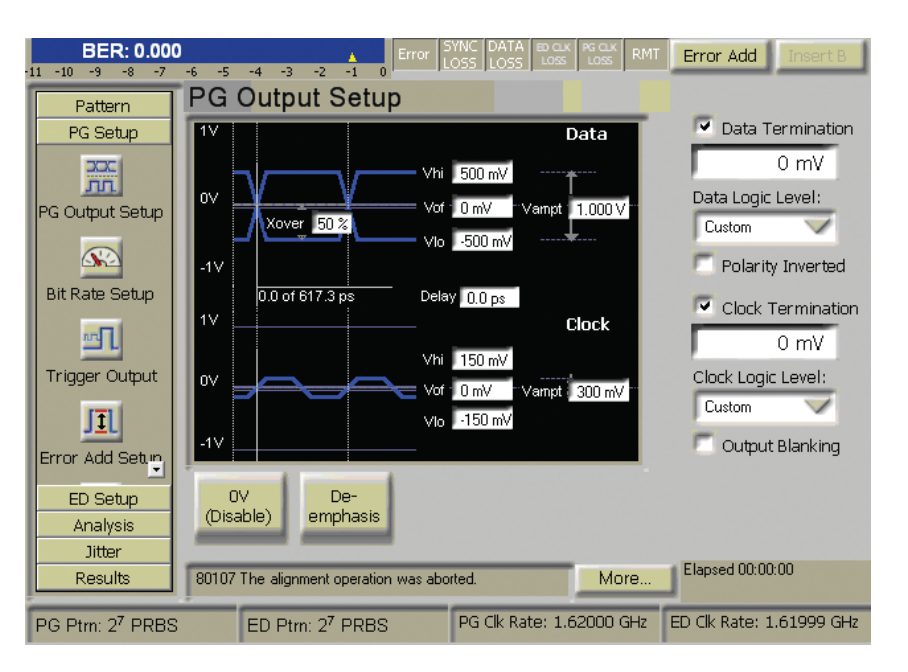

Figure 8. J-BERT pattern generator output levels setup menu

# Output amplitude modification

Either use the pattern generator output setup menu or the front panel knob as shown in Figure 9.

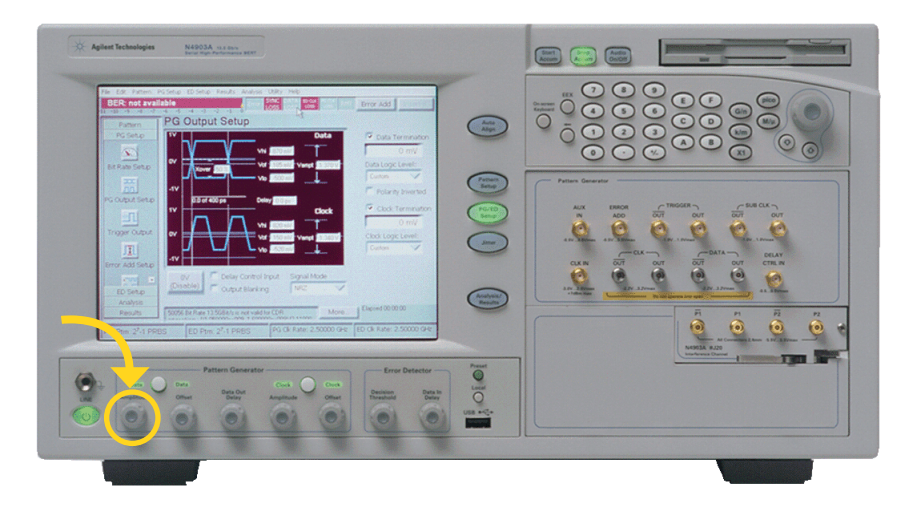

Figure 9. J-BERT pattern generator front panel with output level knob highlighted

## Jitter settings

In the jitter setup, enable the jitter generation and random jitter as well as periodic jitter. Switch the upper delay line (500 ps or 600 ps depending on J-BERT configuration) to periodic jitter. Further select the sinusoidal modulation for periodic jitter. Enter the frequency of the periodic jitter and the amplitude of random as well as periodic jitter in the jitter submenus. Initially set the amplitude for periodic jitter to zero.

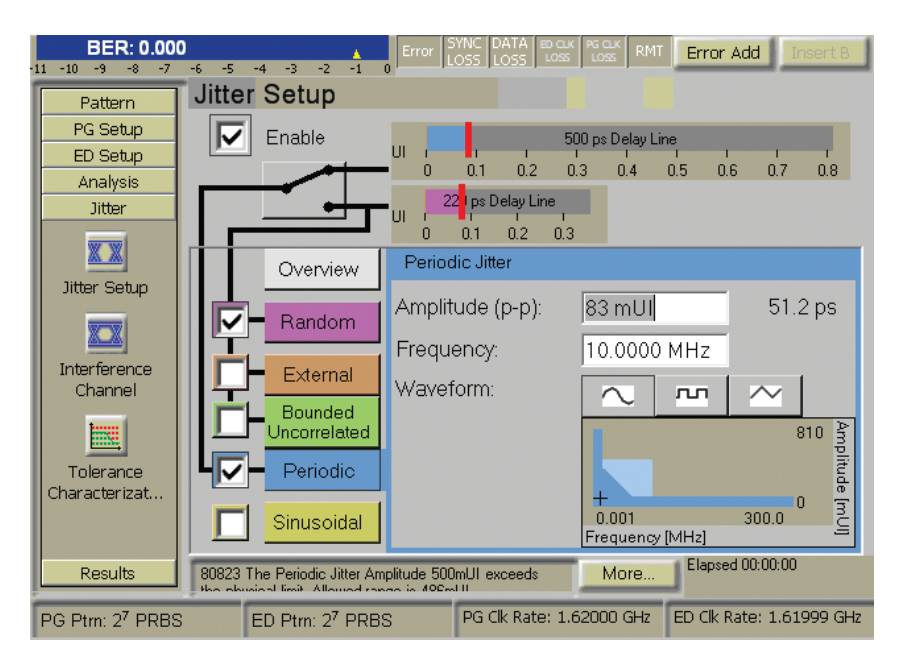

Figure 10. J-BERT pattern generator jitter setup menu

## External wiring for aggressor signal

With the J-BERT pattern generator three different setup configurations will be used for the aggressor signals.

When calibrating the random jitter the aggressor signals are generally disconnected. The figure below further uses the test fixtures in a configuration to calibrate to TP3. If a device with tethered cable (i.e. calibration to TP2) shall be tested only the order of the plug fixture and the receptacle fixture has to be changed.

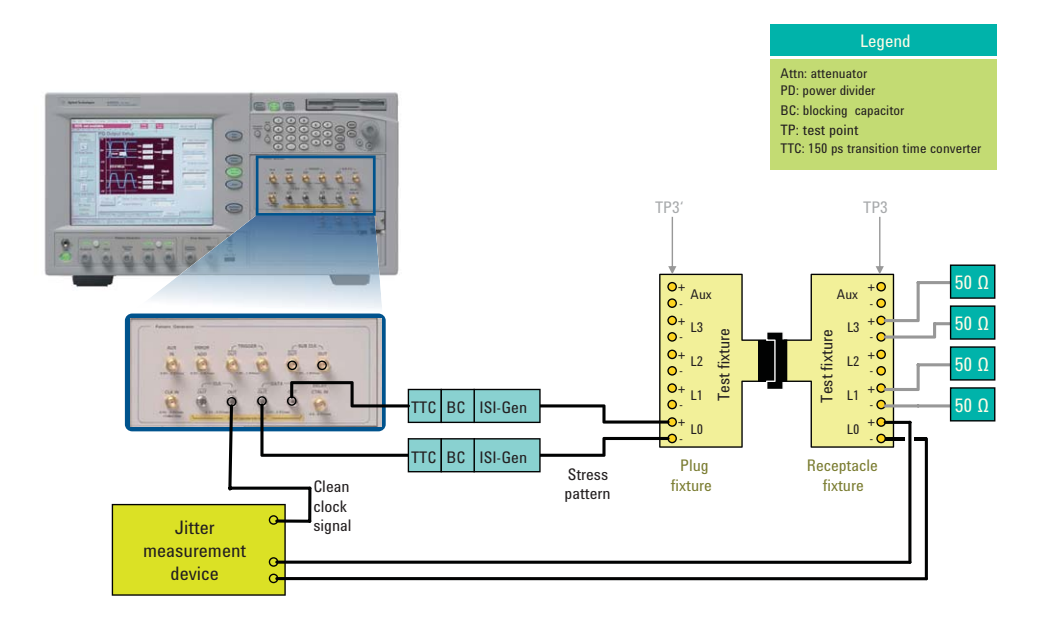

Figure 11. Setup For Rj calibration with J-BERT pattern generator

In order to calibrate the total jitter for TP3 (see section on setup calibration) the aggressor signals must be connected (Figure 11). Use attenuators to adjust the amplitude. When testing at RBR 15dB will be needed. When testing at HBR 4dB will be needed.

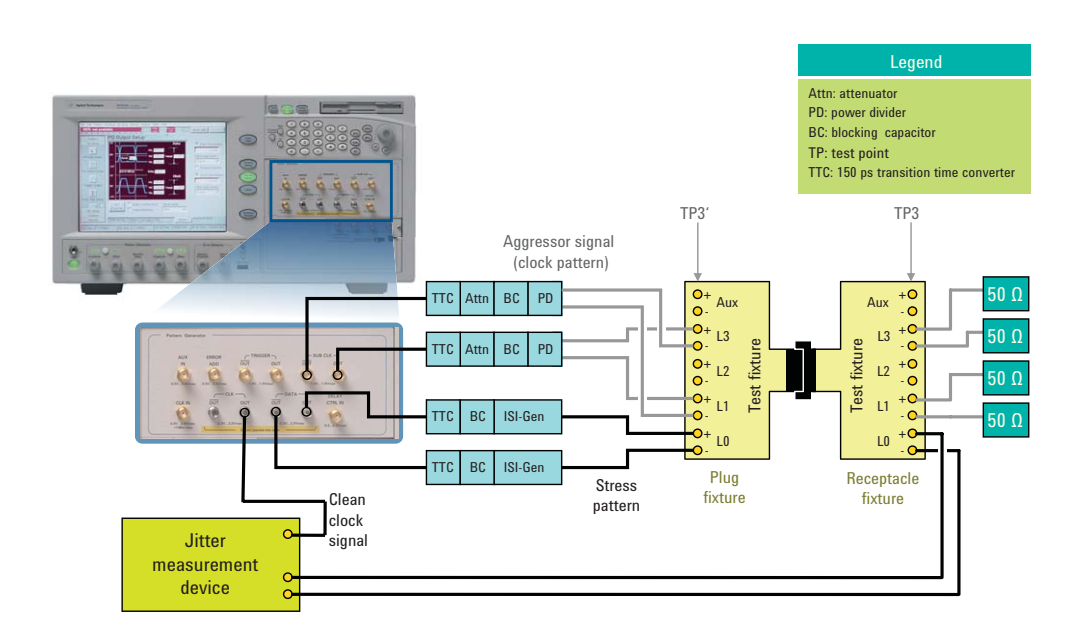

Figure 12. Setup for Tj and amplitude calibration at TP3 with J-BERT pattern generator

Testing a sink device with tethered cable requires calibration of TP2 (Figure 13). In order to achieve the amplitude requirements for the aggressor signal no power dividers can be used. The trigger and the sub-rate clock outputs will generate the same half rate clock signal. Using both as shown below with 2 dB attenuators will result in the required amplitude.

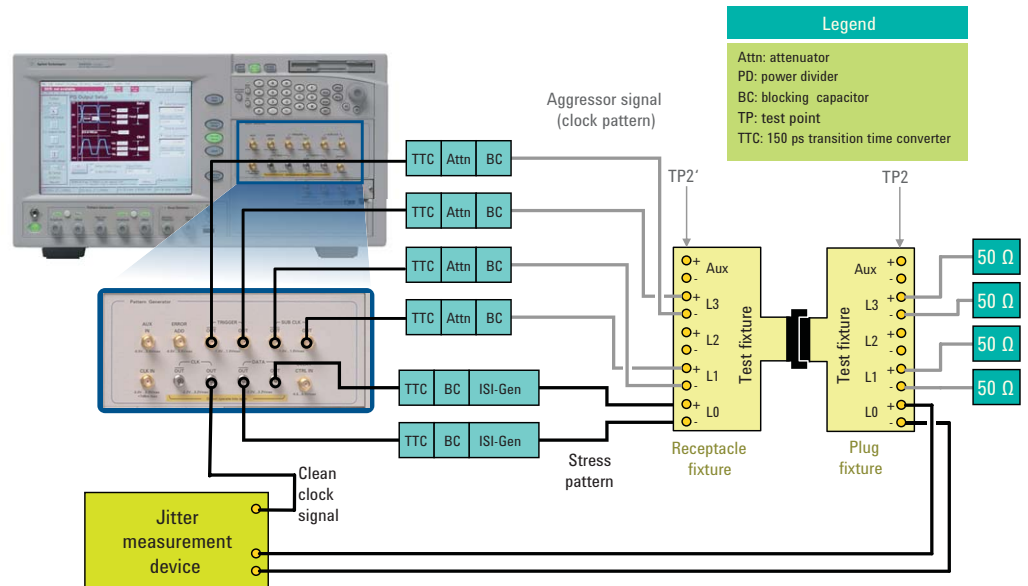

Figure 13. Setup for Tj and amplitude calibration at TP2 with J-BERT pattern generator

## Setup for receiver stress test

Figure 14 shows the principle setup for stress testing lane 0 of a sink device. The aggressor signals are connected like for total jitter calibration. The figure shows the setup for testing at TP3. When testing at TP2 the aggressor signal and the test fixture setup change analogously to the calibration setup. Before starting the actual receiver stress test the jitter measurement device is disconnected.

Test operation and reading of the PRBS7 counter can be done with proprietary debug tools. However the usage of a standards compliant auxiliary channel controller as indicated in the setup below is recommended.

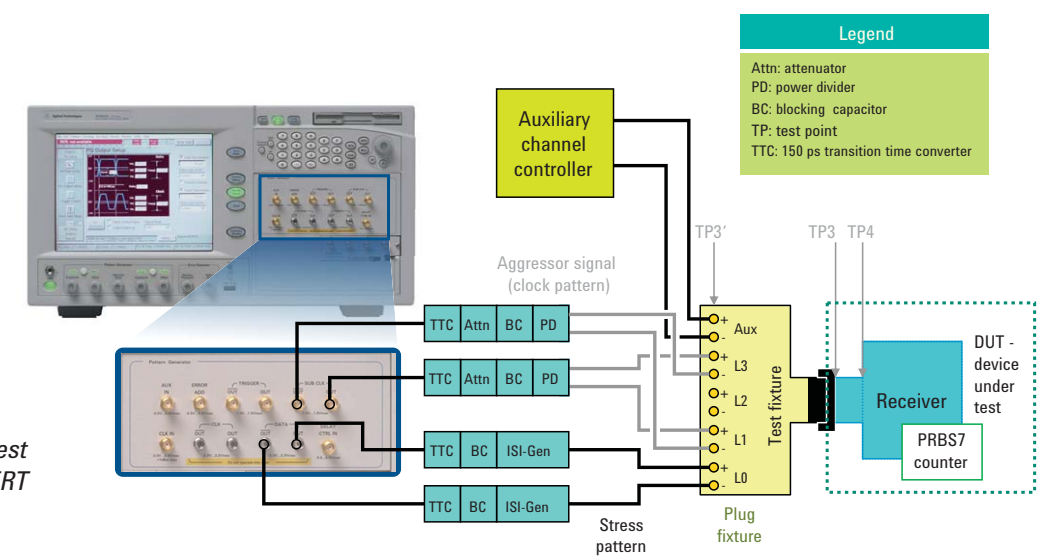

Figure 14. Compliance test setup with Agilent J-BERT pattern generator

## Pattern setup for receiver stress test

Open the sequence editor in J-BERT's pattern menu. Define a sequence of three blocks with the DisplayPort training sequence 1, DisplayPort training sequence 2 and PRBS 2^7-1. The pattern files are given in J-BERT's demo folder for DisplayPort. Configure block one and two to be looped until manual break and block three to be looped indefinitely. Figure 15 illustrates the required configuration.

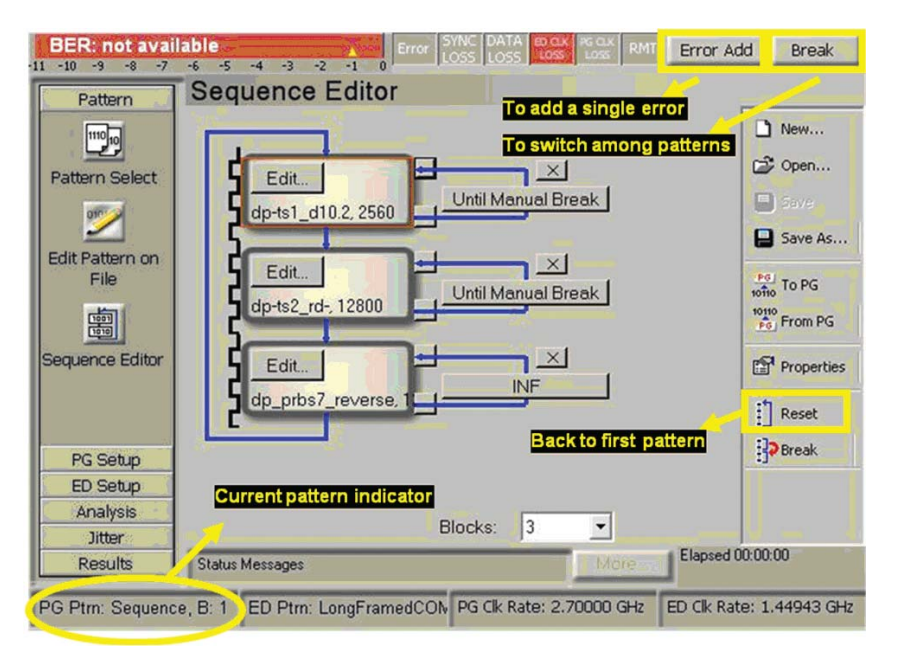

Figure 15. J-BERT pattern generator sequence editor controls

# Operating the sequence editor during receiver stress test

The sequence editor indicates the active block in the lower left corner with B1, B2, or B3. The following features will be used to control J-BERT during test execution:

- Reset resets the sequence to block 1.
- **Break** switches from one block to the next, i.e. from block 1 to 2 or from block 2 to 3. Use reset to go back to block 1.
- Error Add inserts a single bit error to the pattern that is sent out by the J-BERT pattern generator.

# Signal Calibration With J-BERT N4903A Error Detector

Figure 16 shows the required cabling when using the J-BERT error detector as a jitter measurement device. It includes the cabling for stressed signal generation by J-BERT.

Note: it isn't a requirement to generate the stressed signal by J-BERT when using J-BERT's error detector as a jitter measurement device.

Connect the clean clock signal provided by the stressed signal generator to the clock input of the error detector. Connect the stress pattern from the desired test point to the error detector's data input.

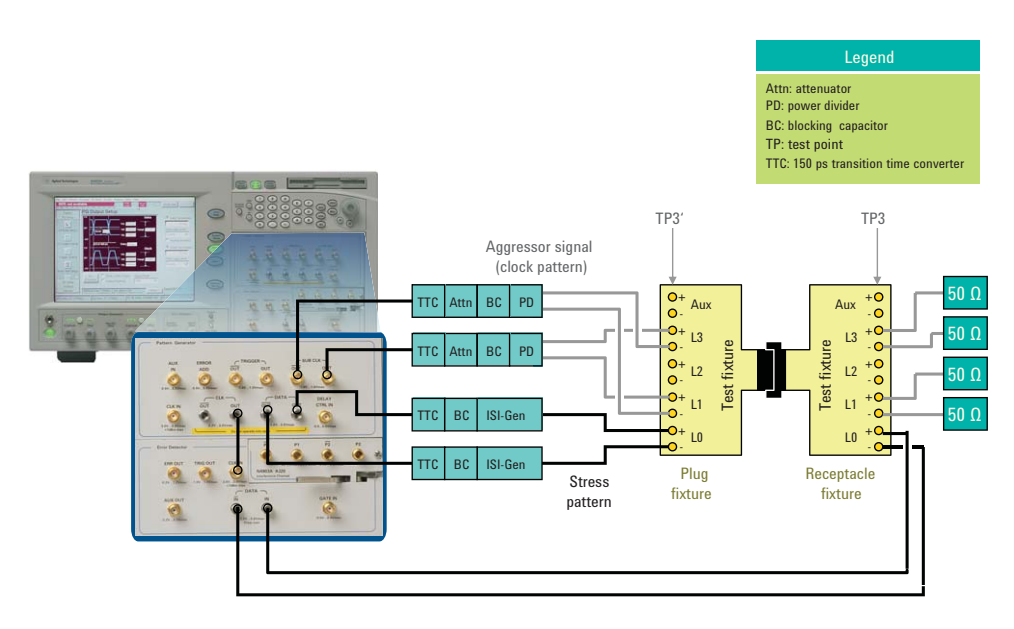

Figure 16. Calibration setup when using J-BERT for jitter and amplitude calibration

Note: the figure above illustrates the use of J-BERT's error detector when calibrating at TP3. Analogously the error detector can be used to calibrate at TP2.

Figure 17 shows the equipment to calibrate the J-BERT stressed signal generator with the J-BERT error detector.

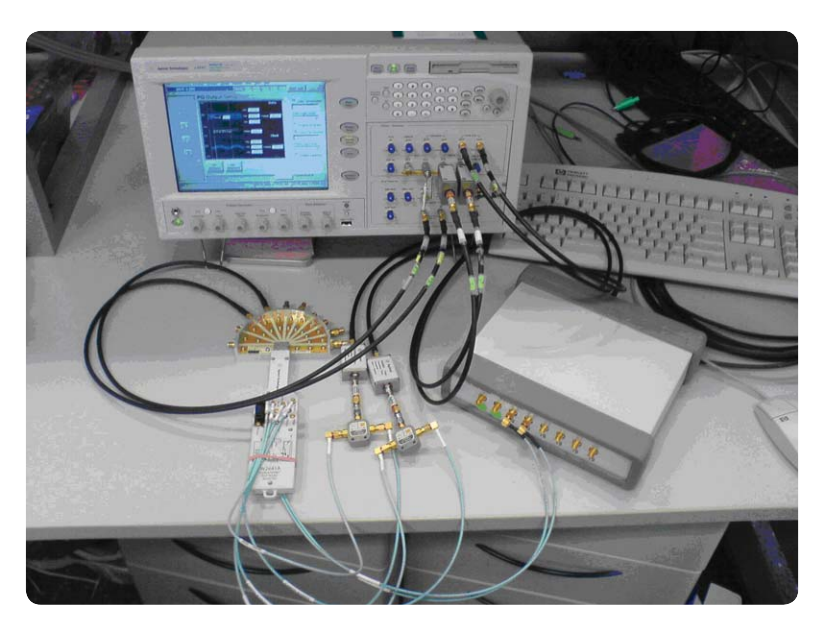

Figure 17. Sample calibration setup

#### **Clock input setting**

Make sure that the error detector clock is connected to the pattern generator clock output and the pattern generator clock amplitude is sufficient (Figure 18). In the error detector user interface select external clock source.

#### Data input setting

In the error detector's sampling point setup menu choose edit to open the input setup dialog. Select differential signaling (Figure 19).

#### Random jitter calibration

The random jitter calibration has to be performed without the cross talk effects from the aggressor signals. Refer to the stressed signal generator chapter for setup configuration and generator settings.

Configure the stressed signal generator to send a half rate clock pattern (i.e. 11001100...). Make sure that the same pattern is programmed to the error detectors expected pattern memory.

For example use the J-BERT's pattern editor (as shown in Figure 20) to create the desired 4 bit pattern and use the "To PGED" button to send it to the pattern generator and the error detector.

| BER: 0.00                             | 0 -6 -5            | -4 -3 -2 -1                       | Error                | SYNC DATA ED CLK PG CLK<br>LOSS LOSS LOSS LOSS | RMT Er   | ror Add      | Insert B  |  |  |  |  |  |  |
|---------------------------------------|--------------------|-----------------------------------|----------------------|------------------------------------------------|----------|--------------|-----------|--|--|--|--|--|--|
| Pattern                               | Cloc               | k Setup                           |                      |                                                |          |              |           |  |  |  |  |  |  |
| PG Setup                              | C Ex               | ternal Clock Sou                  | irce                 |                                                |          |              |           |  |  |  |  |  |  |
| ED Setup                              | Cock               | Clock Data Recovery               |                      |                                                |          |              |           |  |  |  |  |  |  |
| Sampling Point<br>Setup               | -CDF<br>Clo<br>Pre | R Setup<br>ock Rate 2.4<br>esets: | ",<br>18832 Gb/s     | description                                    |          |              |           |  |  |  |  |  |  |
| Clock Setup<br>Trigger and<br>Aux Out |                    | 1.06250<br>1.25<br>1.5            | Gb/s<br>Gb/s<br>Gb/s | FC1063<br>Gb Ethernet<br>SATA Gen1             |          | Add F        | Preset    |  |  |  |  |  |  |
| Analysis<br>Jitter                    |                    |                                   | Auto Three           | shold                                          | 0 mV     | Mea          | sure      |  |  |  |  |  |  |
| Results                               | Status             | Messages                          |                      | Mo                                             | re Ela   | apsed 00:00: | 00        |  |  |  |  |  |  |
| PG Ptrn: from Edit                    | tor                | ED Ptrn: from                     | Editor               | PG Clk Rate: 2.70000 0                         | GHz ED C | Ik Rate: 2.  | 70000 GHz |  |  |  |  |  |  |

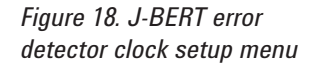

| ED Input Setup Dialog  |                                                                                  |
|------------------------|----------------------------------------------------------------------------------|
| Input:<br>Differential | Input Range<br>-1.000 ∨ − 1.000 ∨                                                |
| ☐ Data Inverted        | Threshold     Termination       □ Averaging     □ DC coupled       4 mV     0 mV |
| Ok Car                 | ncel Apply Help                                                                  |

Figure 19. J-BERT error detector input setup dialog settings

| BER: 0.000         | )<br>-6 -5 -4    | -3 -2 -1 0               | 5YNC DATA ED CLK PG 0<br>.OSS LOSS LOSS LO | ss RMT Error Add Insert B       |
|--------------------|------------------|--------------------------|--------------------------------------------|---------------------------------|
| Pattern            | Untitled         | I                        |                                            |                                 |
| 111111             | Toolbar Ctrl     | D D Den SaveAs           | To PGED To ED Ca                           | pture Cut Copy Paste Delete     |
| Pattern Select     | 🔹 🔝<br>Undo Goto | INS/OVR Bin/Hex Pr       | pperties Find Insert                       | Select All Alt pat view Pat Sel |
|                    | Address          |                          | Data                                       |                                 |
| File               | 0                | 1100                     |                                            |                                 |
| T IIC              | 20               |                          |                                            |                                 |
| 1001               | 40               |                          |                                            |                                 |
| 1010               | 60               |                          |                                            |                                 |
| Sequence Editor    | 80               | _                        |                                            |                                 |
|                    | 100              |                          |                                            |                                 |
|                    | 120              |                          |                                            |                                 |
|                    | 160              |                          |                                            |                                 |
| PG Setup           | 180              |                          |                                            |                                 |
| ED Setup           | 200              |                          |                                            |                                 |
| <u>Analysis</u>    | 220              |                          |                                            |                                 |
| littor             | Offline Posi     | ition: 4 Overw           | rite Bin MD: 0.500                         | Length: 4                       |
| Results            | 80107 The al     | ignment operation was ab | orted.                                     | More Elapsed 00:00:00           |
| PG Ptrn: from Edit | or ED F          | Ptrn: from Editor        | PG Clk Rate: 2,7000                        | 00 GHz ED Clk Rate: 2.70000 GHz |

Figure 20. J-BERT pattern editor with half rate clock pattern

Make sure that all jitter sources except random jitter are set to zero. The ISI generator remains connected but no ISI effects will be measured when using a clock pattern.

In order to measure and adjust random jitter, perform a total jitter measurement. Refer to next paragraph for details on the total jitter measurement. With J-BERT pattern generator use the random jitter tab in the jitter setup menu and iterate between random jitter settings and total jitter measurement until the desired level of random jitter is achieved (Figure 21).

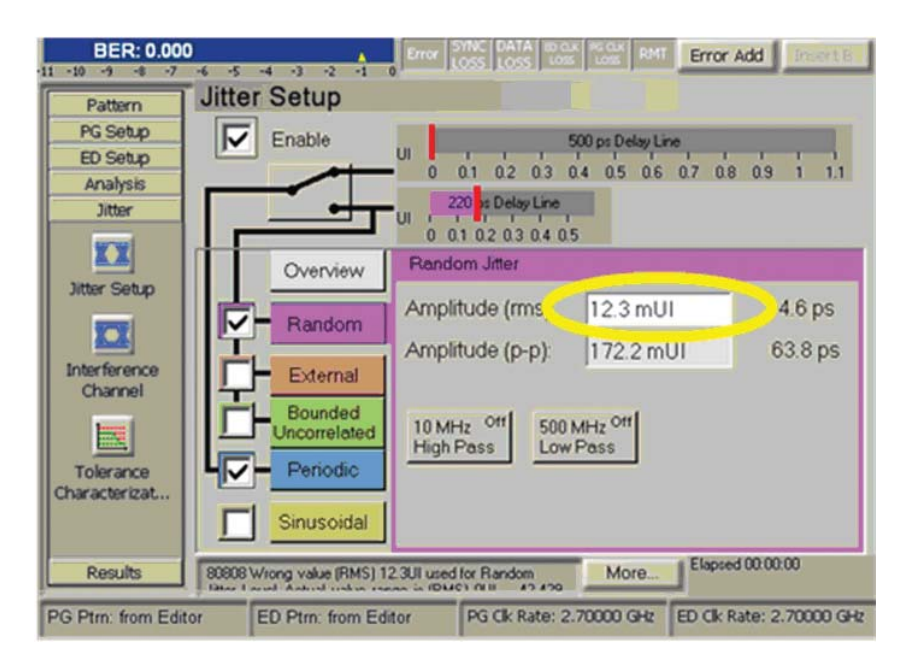

Figure 21. J-BERT pattern generator jitter setup with random jitter dialog

## Total jitter measurement

Before a total jitter measurement always auto align the error detector. Press the front panel auto align button as highlighted in Figure 22 or use the auto align button in the sampling point setup menu.

Open the properties tab (Figure 23) in the output timing menu which is part of the analysis functions. In the parameters tab set the resolution to 1mUI and select the fast total jitter measurement at a BER level of 1E-9.

Press the start button to execute the measurement and read the total jitter peak to peak value (Figure 24).

| Antimize         Out And 125000 and out of the CP         March         Out And 20000 CF           Propring 24 Field         Table 24 Field         Prod 14 And 20000 CF         Table 24 Field         Table 24 Field           Propring 24 Field         Table 24 Field         Prod 14 And 20000 CF         Table 24 Field         Table 24 Field         Table 24 F | All All All All All All All All All All |
|----------------------------------------------------------------------------------------------------|-----------------------------------------|

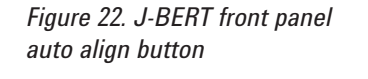

| Properties                                           |      |
|------------------------------------------------------|------|
| Parameters Pass/Fail View Graph Color                |      |
| Criteria for moving to next measurement point:       |      |
| Number of Compared Bits: 1000000000                  |      |
| Vumber of Errors: 1000                               |      |
| Sample Delay:                                        |      |
| Resolution: 0.001 UI                                 |      |
| Optimization:                                        |      |
| C None                                               |      |
| Edge Resolution     Fast Total Jitter at BER: 1E-009 |      |
| ,                                                    |      |
|                                                      |      |
|                                                      |      |
|                                                      |      |
| OK Cancel Apply                                      | Help |

Figure 23. J-BERT error detector output timing measurement properties dialog

| BER: 0.000         | )                    | -2        |                           | Error   | SYNC D                |                   | K PS QK          | RMT       | Erro                | r Add                               | Ine     | ILB          |
|--------------------|----------------------|-----------|---------------------------|---------|-----------------------|-------------------|------------------|-----------|---------------------|-------------------------------------|---------|--------------|
| Pattern            | Output 7             | Timin     | g                         |         |                       |                   |                  |           | Prop                | erties                              | St      | art          |
| PG Setup           | > TJ-BER             | 1 Trac    | ce: 668 P                 | oints   | ,                     | UI = 3            | 70.370 ps        | ,         | ,                   | <u> </u>                            | All Er  | rors         |
| Analysis           |                      |           |                           |         |                       |                   |                  | _         |                     |                                     | _       | 1            |
| Eye Diagram        | close to TJ-BE       | R         |                           | ļ       |                       |                   |                  |           |                     |                                     |         |              |
| Output Timing      | < TJ-BER<br>Absolute | -         | i<br>0.27 ui <sup>0</sup> | 0.14 UI | 0.00 UI <sup>0.</sup> | 1412              | u                | 0.54      | u 0.681             | J <sup>U</sup> 0.81 UI <sup>0</sup> | .95 U   | _            |
| Output Levels      | Terminal             | Show      | Color                     | BRM     | Cor ed                | Total J<br>Peak t | litter<br>o Peak | To<br>Une | I Jitter<br>rtainty | Total Jitt<br>BER Thre              | er<br>s | Pha ^<br>Mai |
| Q                  | SerialBERT           |           |                           |         |                       |                   | 0.162 UI         | 7         | 0.0141 U            | 16                                  | -009    | 0.           |
| Error Location     |                      |           |                           |         |                       |                   |                  |           |                     |                                     |         | 2            |
| Jitter             | < )                  |           |                           |         | 0                     | <                 | - 15             |           |                     |                                     |         | >            |
| Results            | 80908 Wrong          | value (RM | (S) 12.3                  |         | for Ran               | dom and           | Mor              | e         | _ Outpo             | # 1 ming                            |         |              |
| PG Ptrn: from Edit | or ED P              | trn: from | Editor                    | r:      | PG CI                 | Rate: 2           | 70000 0          | Hz        | ED Clk              | Rate: 2.7                           | 0000    | GHz          |

Figure 24. J-BERT error detector output timing measurement with measured total jitter value highlighted

# Output level measurement

Before an output level measurement always auto align the error detector as described before (Figure 24).

Open the properties tab in the output level menu which is part of the analysis functions. In the parameters tab make the following settings (Figure 25).

| Properties                      |                 |       | . 🔀  |
|---------------------------------|-----------------|-------|------|
| Parameters Pass/Fail View       | Graph   Color   | 1     |      |
| Criteria for moving to next mea | surement point: |       |      |
| Number of Compared Bits:        | 10000000        |       |      |
| Number of Errors:               | 1000            |       |      |
| Sample Threshold:               |                 |       |      |
| Resolution: 500 uV              |                 |       |      |
| Low Level: 500 mV               |                 |       |      |
| High Level: 500 mV              |                 |       |      |
| 🔽 Edge Resolution Optimiz       | ation           |       |      |
|                                 |                 |       |      |
|                                 |                 |       |      |
|                                 |                 |       |      |
|                                 |                 |       |      |
|                                 |                 |       |      |
|                                 |                 |       |      |
| OK                              | Cancel          | Apply | Help |

Figure 25. J-BERT error detector output level measurement parameter properties dialog Switch to the view tab and set the BER threshold to 1E-9 (Figure 26).

Press the start button to execute the measurement and read threshold margin value (Figure 27).

| Parameters Pass/Fail View Graph Color                                                               |  |
|----------------------------------------------------------------------------------------------------|--|
| Show:<br>© BER versus Threshold<br>© dB Histogram versus Threshold<br>© Q from BER versus Threshold |  |
| Calculate Measurement Parameters for:                                                               |  |
| BER Threshold: 1E-009                                                                               |  |
| Min BER for Q 0                                                                                     |  |
| Table Number Format:                                                                                |  |
| Decimal Places: 3                                                                                   |  |
|                                                                                                    |  |
|                                                                                                    |  |
|                                                                                                    |  |
|                                                                                                    |  |
|                                                                                                    |  |
|                                                                                                    |  |

Figure 26. J-BERT error detector output level measurement view options dialog

| BER: 0.000        | )<br>** *\$ *4 *3      | -2       | -1 0        | Error    | SYNC DA      | 1A 80 0.<br>55 1.055 | K PG CLX<br>LOSS RMT | E    | rror Add                                                                                                    | nsert B        |
|-------------------|------------------------|----------|-------------|----------|--------------|----------------------|----------------------|------|----------------------------------------------------------------------------------------------------|----------------|
| Pattern           | Output L               | eve      | ls          |          |              |                      |                      | P    | roperties                                                                                                    | Start          |
| PG Setup          | 500.0 mV 1 Tr          | ace: 313 | 3 Points    |          |              |                      | _                    | _    |                                                                                                    | _              |
| ED Setup          | 400.0 mV               |          |             |          |              |                      |                      |      |                                                                                                    |                |
| Analysis          | 300.0 mV               |          |             |          |              |                      |                      |      |                                                                                                    |                |
|                   | 200.0 mV               |          |             |          |              |                      |                      |      |                                                                                                    | 1              |
|                   | 100.0 mV               |          |             |          |              |                      |                      |      | Contract of the local division of the local division of the local  |                |
| Eye Diagram       | 0.0 V                  |          |             |          |              |                      |                      |      |                                                                                                    | -              |
|                   | -100.0 mV              | Ť        |             | •        |              |                      | *****                | **   | a di ta sa di ta di ta d |                |
| 2                 | -200.0 mV              |          |             |          |              |                      |                      |      |                                                                                                    | 1              |
| Output Timing     | -300.0 mV              |          |             |          |              |                      |                      |      |                                                                                                    |                |
|                   | -500.0 mV              | B        | ER Thres    | hold = j | 1.000e-9     |                      |                      |      |                                                                                                    | 1              |
|                   | Logarithmic            | 1.00e-1  | 9<br>1.00e- | 8 1.00   | e-7<br>1.00e | 1.006                | -5 1.00e-4 1.0       | 00e- | 3<br>1.00e-2                                                                                                    | 1.00e+         |
| Output Levels     | Terminal<br>Electrical | Show     | Color       | 8RM      | Copied       | vel                  | Amplitude            |      | Threshold<br>Margin                                                                                                    | Hh, h<br>Stort |
| 2                 | SerialBERT             |          |             |          |              | 436 mV               | 298.04               | v    | 148.02 m                                                                                                    | V /            |
| Error Location    |                        |          |             |          |              |                      |                      |      |                                                                                                    |                |
| Capture 💾         | 100                    |          |             |          |              | -                    | 0                    |      |                                                                                                    | ×              |
| Jitter            | (5)                    | _        | _           | _        | 12           | 1                    | <b>U</b>             |      | lutrut Levels                                                                                                    | >              |
| Results           |                        |          |             |          |              |                      | More                 | 1    | and the second second                                                                                                    |                |
| PG Ptrn: DP_prbs/ | 7 ED P                 | Im: DP   | _prbs7      |          | PG Clk       | Rate: 2.             | 70000 GHz            | ED   | Clk Rate: 2.70                                                                                                    | 0000 GHz       |

Figure 27. J-BERT error detector output level measurement with eye opening measurement highlighted

| Appendices                                     | Appendixes A to D describe different combinations of test equipment that sup-<br>port DisplayPort sink compliance testing. The appendices explain the specifics<br>of the setups and provide detailed part lists. These part lists are the equipment<br>requirements for the setup covered. Some listed accessories are bundled with<br>the test equipment and thus do not need to be ordered separately when buying<br>a new setup. |
|------------------------------------------------|----------------------------------------------------------------------------------------------------|
| Appendix A – Setup<br>with J-BERT Pattern      | The combination of J-BERT and Infiniium oscilloscope is supported by the N5990A test automation software. As test automation is generally optional all necessary items are shown in a separate section of the table.                                                                                                    |
| Generator N4903A and<br>Infiniium Oscilloscope | Testing of sink devices with tethered cable may not always be a requirement. As this requires additional accessories when using J-BERT they are summarized in a separate section of the table too.                                                                                                    |
|                                                |                                                                                                    |

The Infiniium oscilloscope has further capabilities to test source devices. For completeness the table lists the source test software as an optional item. This software is not used for sink testing.

| Signal generation and calibration                        | Model number             | No. of units | Comments                                                            |
|----------------------------------------------------------|--------------------------|--------------|---------------------------------------------------------------------|
| 7G J-BERT pattern generator                              | N4903A-G07, J10          | 1            |                                                                     |
| Infiniium oscilloscope with 8GHz or higher bandwidth     | DSA80000 or DSA90000     | 1            | DSA90000 recommended                                                |
| Differential probe                                       | 1169A                    | 1            |                                                                     |
| Differential probe head                                  | 5380A                    | 1            |                                                                     |
| DisplayPort source test application software for scope   | U7232A                   | 1 (optional) | Optional transmitter test suite                                     |
| Test automation software (optional)                      | Model number             | No. of units | Comments                                                            |
| Test automation software platform core product           | N5990A-010               | 1            |                                                                     |
| DisplayPort receiver test                                | N5990A-155               | 1            |                                                                     |
| DisplayPort interface to scope transmitter test software | N5990A-255               | 1 (optional) | Optional support for transmitter measurements with scope only       |
| Laptop including PCMCIA IEEE 1394 card                   | 81250A-015               | 1            | Only needed with N5990A test automation                             |
| LAN hub (includes five LAN cables)                       | Bitifeye BIT-GEN-NCK-001 | 1            | 3rd party product. Only needed with N5990A test automation software |
| Test fixtures and cables                                 |                          |              |                                                                     |
| Plug test fixture                                        | W2641A                   | 1            | Includes 4 pairs of straight SMP to SMA cables                      |
| 90° SMP to SMA cables (recommended only)                 | E4809-61603              | 8            | N5460A matched pair alternative, 4 pairs needed                     |
| Receptacle test fixture for setup calibration            | Bitifeye BIT-DP-RTF-0001 | 1            | 3rd party product                                                   |
| SMA cable kit (includes 4 cables)                        | 15442A                   | 2            |                                                                     |
| Accessories                                              |                          |              |                                                                     |
| Display port ISI generator                               | N4915A-006               | 1            |                                                                     |
| 150 ps transition time converter                         | 15435A                   | 4            |                                                                     |
| DC blocking capacitor                                    | N9398C                   | 4            |                                                                     |
| Power divider                                            | 11636B                   | 2            |                                                                     |
| 50 Ohm termination resistors                             | 1250-2206                | 4            |                                                                     |
| 4 dB attenuator for aggressor signal at HBR, TP3         | Mini Circuits BW-S4W2+   | 2            | 3rd party product                                                   |
| 5 dB attenuator for aggressor signal at RBR, TP3         | Mini Circuits BW-S5W2+   | 2            | 3rd party product                                                   |
| 10 dB attenuator for aggressor signal at RBR, TP3        | Mini Circuits BW-S10W2+  | 2            | 3rd party product                                                   |
| Additional accessories for TP2                           |                          |              |                                                                     |
| 150 ps transition time converter                         | 15435A                   | 2            |                                                                     |
| DC blocking capacitor                                    | N9398C                   | 2            |                                                                     |
| 2 dB attenuator for aggressor signal at RBR/HBR, TP2     | Mini Circuits BW-S2W2+   | 4            | 3rd party product                                                   |
| SMA (f) to SMA (f)                                       | 1250-1158                | 4            |                                                                     |
| SMA cable kit (includes 4 cables)                        | 15442A                   | 1            |                                                                     |
| SMA cable kit (includes 4 cables)                        | 15442A                   | 1            | 15443A matched pair alternative, replace one set of 15442A by two   |

Table A-1.

# Appendix B. J-BERT N4903A Setup

Testing of sink devices with tethered cable may not always be a requirement. As this requires additional accessories when using J-BERT they are summarized in a separate section of the table.

| Signal generation<br>and calibration                 | Model number                                   | No. of units | Comments                                                                         |
|------------------------------------------------------|------------------------------------------------|--------------|----------------------------------------------------------------------------------|
| 7G J-BERT                                            | N4903A-C07, J10                                | 1            |                                                                                  |
| Test fixtures & cables                               | Model number                                   | No. of units | Comments                                                                         |
| Plug test fixture                                    | W2641A                                         | 1            | Includes 4 pairs of straight SMP to SMA cables                                   |
| 90° SMP to SMA cables (recommended only)             | E4809-61603                                    | 8            | N5460A matched pair alternative, 4 pairs needed                                  |
| Receptacle test fixture for setup calibration        | BitifEye BIT-DP-RTF-0001,<br>3rd party product | 1            | 3rd party product                                                                |
| SMA cable kit (includes 4 cables)                    | 15442A                                         | 2            |                                                                                  |
| Accessories                                          |                                                |              |                                                                                  |
| Display port ISI generator                           | N4915A-006                                     | 1            |                                                                                  |
| 150 ps transition time converter                     | 15435A                                         | 4            |                                                                                  |
| DC blocking capacitor                                | N9398C                                         | 4            |                                                                                  |
| Power divider                                        | 11636B                                         | 2            |                                                                                  |
| 50 Ohm termination resistors                         | 1250-2206                                      | 4            |                                                                                  |
| 4 dB attenuator for aggressor signal at HBR, TP3     | Mini Circuits BW-S4W2+                         | 2            | 3rd party product                                                                |
| 5 dB attenuator for aggressor signal at RBR, TP3     | Mini Circuits BW-S5W2+                         | 2            | 3rd party product                                                                |
| 10 dB attenuator for aggressor signal at RBR, TP3    | Mini Circuits BW-<br>S10W2+                    | 2            | 3rd party product                                                                |
| Additional accessories for TP2                       |                                                |              |                                                                                  |
| 150 ps transition time converter                     | 15435A                                         | 2            |                                                                                  |
| DC blocking capacitor                                | N9398C                                         | 2            |                                                                                  |
| 2 dB attenuator for aggressor signal at RBR/HBR, TP2 | Mini Circuits BW-S2W2+                         | 4            | 3rd party product                                                                |
| SMA (f) to SMA (f)                                   | 1250-1158                                      | 4            |                                                                                  |
| SMA cable kit (includes 4 cables)                    | 15442A                                         | 1            | 15443A matched pair alternative, replace one set of 15442A by two sets of 15443A |

Table B-1.

| Appendix C.              | The combination of J-BERT and Infinitum oscilloscope is supported by the                                               |  |  |  |
|--------------------------|----------------------------------------------------------------------------------------------------|--|--|--|
| Setup with               | necessary items are shown in a separate section of the table.                                                          |  |  |  |
| ParBERT 81250A           | The Infinitum oscilloscope has further canabilities to test source devices. For                                        |  |  |  |
| Pattern Generator<br>and | completeness the table lists the source test software as an optional item. This software is not used for sink testing. |  |  |  |
| Infiniium Oscillocope    | The ParBERT setup may be used for DisplayPort and for HDMI. As testing for                                             |  |  |  |

The ParBERT setup may be used for DisplayPort and for HDMI. As testing for HDMI requires more ParBERT generators as DisplayPort these generators would simplify cabling and eliminate some accessories for the DisplayPort setup. The comment section of Table C-1 (see next page) highlights the differences.

| Signal generation<br>and calibration                      | Model number                                    | No. of units | Comments                                                                         |
|-----------------------------------------------------------|-------------------------------------------------|--------------|----------------------------------------------------------------------------------|
| Central clock                                             | E4909A                                          | 2            |                                                                                  |
| 7G generator                                              | N4874A                                          | 2            | 3 generators also supported by N5990A                                            |
| ParBERT mainframe                                         | 81250A-149                                      | 1            |                                                                                  |
| IEEE 1394 PC link to VXI                                  | 81250A-013                                      | 1            |                                                                                  |
| ParBERT 81250 software license                            | E4875A                                          | 1            |                                                                                  |
| Laptop including PCMCIA IEEE<br>1394 card                 | 81250A-015                                      | 1            |                                                                                  |
| 81150A with two channels                                  | 81150A-002                                      | 1            |                                                                                  |
| Signal generator                                          | E4438C, Options 503, 601<br>UNJ -or- N5182A-654 | 1            |                                                                                  |
| Infiniium oscilloscope with<br>8GHz or higher bandwidth   | DSA80000 or DSA90000                            | 1            | DSA90000 recommended                                                             |
| Differential probe                                        | 1169A                                           | 1            |                                                                                  |
| Differential probe head                                   | 5380A                                           | 1            |                                                                                  |
| DisplayPort source test<br>application software for scope | U7232A                                          | 1 (optional) | Optional transmitter test suite                                                  |
| LAN hub<br>(includes five LAN cables)                     | Bitifeye BIT-GEN-NCK-001                        | 1            | 3rd party product                                                                |
| Test automation software<br>(optional)                    | Model number                                    | No. of units | Comments                                                                         |
| Test Automation Software<br>Platform Core Product         | N5990A option 010                               | 1            |                                                                                  |
| DisplayPort receiver test                                 | N5990A option 155                               | 1            |                                                                                  |
| DisplayPort interface to scope transmitter test software  | N5990A option 255                               | 1 (optional) | Optional support for transmitter<br>measurements with scope only                 |
| Test fixtures & cables                                    | Model number                                    | No. of units | Comments                                                                         |
| Plug test fixture                                         | W2641A                                          | 1            | Includes 4 pairs of straight SMP to SMA cables                                   |
| 90° SMP to SMA cables (recommended only)                  | E4809-61603                                     | 8            | N5460A matched pair alternative,<br>4 pairs needed                               |
| Receptacle test fixture for setup calibration             | BitifEye BIT-DP-RTF-0001,<br>3rd party product  | 1            | 3rd party product                                                                |
| SMA cable kit (includes 4 cables)                         | 15442A                                          | 3            | 15443A matched pair alternative, replace one set of 15442A by two sets of 15443A |
| Accessories                                               |                                                 |              |                                                                                  |
| 2.4 mm to 3.5 mm adapters                                 | 11901C                                          | 8            | 12 if 3 generators are used                                                      |
| 50 Ohm termination resistors                              | 1250-2206                                       | 8            | 10 if 3 generators are used                                                      |
| Power divider                                             | 11636B                                          | 2            | Not needed if 3 generators are used                                              |
| Adapter n to 3.5 mm (f)                                   | 1250-1744                                       | 1            |                                                                                  |
| DC blocking capacitor                                     | N9398C                                          | 4            | 6 if 3 generators are used                                                       |
| 150 ps transition time converter                          | 15435A                                          | 4            | 6 if 3 generators are used                                                       |
| Display port ISI generator                                | N4915A-006                                      | 1            |                                                                                  |
| BNC to SMA adapter                                        | 1250-2015                                       | 1            |                                                                                  |
| SMA (f) to SMA (f)                                        | 1250-1158                                       | 4            |                                                                                  |

Table C-1.

# Appendix D. ParBERT 81250 Setup

The ParBERT setup may be used for DisplayPort and for HDMI. As testing for HDMI requires more ParBERT generators as DisplayPort these generators would simplify cabling and eliminate some accessories for the DisplayPort setup. The comment section of the table highlights the differences.

| Signal generation and calibration             | Model number                                          | No. of<br>units | Comments                                                                            |
|-----------------------------------------------|-------------------------------------------------------|-----------------|-------------------------------------------------------------------------------------|
| Central clock                                 | E4909A                                                | 2               |                                                                                     |
| 7G generator                                  | N4874A                                                | 2               | If 3 generators are available some accessories may be saved.                        |
| 7G analyzer                                   | N4875A                                                | 1               |                                                                                     |
| ParBERT mainframe                             | 81250A-149                                            | 1               |                                                                                     |
| IEEE 1394 PC link to VXI                      | 81250A-013                                            | 1               |                                                                                     |
| ParBERT 81250 software license                | E4875A                                                | 1               |                                                                                     |
| Laptop including PCMCIA IEEE<br>1394 card     | 81250A-015                                            | 1               |                                                                                     |
| 81150A with two channels                      | 81150A-002                                            | 1               |                                                                                     |
| Signal generator                              | E4438C, Options 503, 601<br>UNJ<br>-or-<br>N5182A-654 | 2               |                                                                                     |
| LAN hub (includes 5 LAN cables)               | BitifEye BIT-GEN-NCK-<br>0001, 3rd party product      | 1               |                                                                                     |
| Test fixtures & cables                        | Model number                                          | No. of<br>units | Comments                                                                            |
| Plug test fixture                             | W2641A                                                | 1               | Includes 4 pairs of straight SMP to SMA cables                                      |
| 90° SMP to SMA cables (recommended only)      | E4809-61603                                           | 8               | N5460A matched pair alternative,<br>4 pairs needed                                  |
| Receptacle test fixture for setup calibration | BitifEye BIT-DP-RTF-0001,<br>3rd party product        | 1               | 3rd party product                                                                   |
| SMA cable kit (includes 4 cables)             | 15442A                                                | 3               | 15443A matched pair alternative, replace<br>one set of 15442A by two sets of 15443A |
| Accessories                                   | Model number                                          | No. of<br>units | Comments                                                                            |
| 2.4 mm to 3.5 mm adapters                     | 11901C                                                | 10              | 14 if 3 generators are used                                                         |
| 50 Ohm termination resistors                  | 1250-2206                                             | 8               | 10 if 3 generators are used                                                         |
| Power divider                                 | 11636B                                                | 2               | Not needed if 3 generators are used                                                 |
| Adapter n to 3.5 mm (f)                       | 1250-1744                                             | 2               |                                                                                     |
| DC blocking capacitor                         | N9398C                                                | 4               | 6 if 3 generators are used                                                          |
| 150 ps transition time converter              | 15435A                                                | 4               | 6 if 3 generators are used                                                          |
| Display port ISI generator                    | N4915A-006                                            | 1               |                                                                                     |
| BNC to SMA adapter                            | 1250-2015                                             | 1               |                                                                                     |
| BNC to BNC cable                              | 8120-1839                                             | 1               |                                                                                     |

Table D-1.

# **Related Literature**

| Title                                                                              | Pub number or<br>web address |
|------------------------------------------------------------------------------------|------------------------------|
| VESA DisplayPort Standard, Version 1.1                                             | www.vesa.org                 |
| VESA DisplayPort PHY Compliance Test Standard,<br>Version 1.1, Draft 12            | www.vesa.org                 |
| Agilent ParBERT 81250 Parallel Bit Error Ratio Tester<br>- Product Overview V 5.66 | 5968-9188E                   |
| Agilent J-BERT N4903A High-Performance Serial BERT                                 | 5989-2899EN                  |
| Agilent Technologies Infiniium DSO/DSA 90000A Series<br>Real-Time Oscilloscope     | 5989-7819EN                  |
| Agilent N4915A-006 DisplayPort ISI Generator                                       | 5989-8688EN                  |
| Agilent W2641A DisplayPort Test Point Access Adapter                               | 5989-7274EN                  |
| RF & Microwave Test Accessories Catalog 2006/07                                    | 5968-4314EN                  |
| Test Automation Software Platform N5990A                                           | 5989-5483EN                  |
| BitifEye Test Fixture                                                              | www.bitifeye.com             |
| Mini Circuits Attenuators                                                          | www.minicircuits.com         |

#### **Remove all doubt**

Our repair and calibration services will get your equipment back to you, performing like new, when promised. You will get full value out of your Agilent equipment throughout its lifetime. Your equipment will be serviced by Agilent-trained technicians using the latest factory calibration procedures, automated repair diagnostics and genuine parts. You will always have the utmost confidence in your measurements.

Agilent offers a wide range of additional expert test and measurement services for your equipment, including initial start-up assistance, onsite education and training, as well as design, system integration, and project management.

For more information on repair and calibration services, go to:

www.agilent.com/find/removealldoubt

#### Agilent Email Updates

www.agilent.com/find/emailupdates Get the latest information on the products and applications you select.

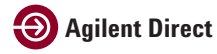

www.agilent.com/find/agilentdirect Quickly choose and use your test equipment solutions with confidence.

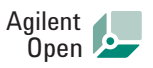

#### www.agilent.com/find/open

Agilent Open simplifies the process of connecting and programming test systems to help engineers design, validate and manufacture electronic products. Agilent offers open connectivity for a broad range of system-ready instruments, open industry software, PC-standard I/O and global support, which are combined to more easily integrate test system development.

#### www.agilent.com www.agilent.com/find/dp rx test

For more information on Agilent Technologies' products, applications or services, please contact your local Agilent office. The complete list is available at:

#### www.agilent.com/find/contactus

| Americas          |                     |
|-------------------|---------------------|
| Canada            | (877) 894-4414      |
| Latin America     | 305 269 7500        |
| United States     | (800) 829-4444      |
| Asia Pacific      |                     |
| Australia         | 1 800 629 485       |
| China             | 800 810 0189        |
| Hong Kong         | 800 938 693         |
| India             | 1 800 112 929       |
| Japan             | 0120 (421) 345      |
| Korea             | 080 769 0800        |
| Malaysia          | 1 800 888 848       |
| Singapore         | 1 800 375 8100      |
| Taiwan            | 0800 047 866        |
| Thailand          | 1 800 226 008       |
| Europe & Middle E | ast                 |
| Austria           | 0820 87 44 11       |
| Belgium           | 32 (0) 2 404 93 40  |
| Denmark           | 45 70 13 15 15      |
|                   | 050 (0) 40 055 0400 |

| 32 (0) 2 404 93 40  |
|---------------------|
| 45 70 13 15 15      |
| 358 (0) 10 855 2100 |
| 0825 010 700*       |
| *0.125 €/minute     |
| 01805 24 6333**     |
| **0.14 €/minute     |
| 1890 924 204        |
| 972-3-9288-504/544  |
| 39 02 92 60 8484    |
| 31 (0) 20 547 2111  |
| 34 (91) 631 3300    |
| 0200-88 22 55       |
| 0800 80 53 53       |
| 44 (0) 118 9276201  |
|                     |

Other European Countries: www.agilent.com/find/contactus Revised: March 27, 2008

Product specifications and descriptions in this document subject to change without notice.

© Agilent Technologies, Inc. 2008 Published in USA, August 18, 2008 5989-9147EN

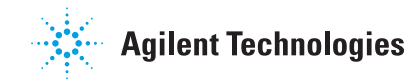